## Sokkia Radian IS – Rover Port Configuration

FieldGenius needs to connect to the Radian IS at 38400 for optimal performance. The default baud rate for the Radian is 9600 and can only be changed using a Terminal program.

Connect you radian receiver to one of the com ports on your data collector, usually COM 1.

On your Windows CE device, start the Terminal program by going to Start  $\rightarrow$  Programs  $\rightarrow$  Communication  $\rightarrow$  Terminal.

| Eile Edit View   Eile   Eile   Main   Pain   Pain< | On the Session Properties -<br>Communication page match the settings<br>shown.                                                                                                    |
|----------------------------------------------------------------------------------------------------|----------------------------------------------------------------------------------------------------|
| Session name   Country code   Area code     9600   I   I     Dialing from: Work   I   I     Dialing Prop.   Local   Long dist     Select a modem   Configure     Hayes Compatible on COM1:   I                                                                                                    |                                                                                                    |
| <u>File Edit View X 🗐 🕒 😳 🗰 ? X</u>                                                                                                    | Press the <b>Configure</b> button.                                                                                                    |
| Port Settings Call Options                                                                                                    | Set your port settings to match the following.                                                                                                    |
| Connection Preferences     Baud Rate:   2600     Data Bits:   8                                                                                                    | On the call options page, leave it set to the defaults.                                                                                                    |
| Parity:   None   Stop   1     Elow Control:   None   ▼     □   Use terminal window before dialing     □   Use terminal window after dialing     ☑   Use terminal window after dialing     ☑   Manual Dial                                                                                                    | File   Edit   Yiew   X mm   ?   X     Device Properties   ?   OK   X     Port Settings   Call Options   ?   OK   X     Image: Settings   Call Options   ?   OK   X     Image: Settings   Call Options   ?   OK   X     Image: Settings   Call options   ?   Image: Setting   ?   X     Image: Setting   Image: Setting   ?   Setting   ?   X     Insert modem commands into the dial string   ?   Setting   ?   ?   X |

Double tap the "Make New Session" icon, name it "9600".

| Eile Edit View   Eile Edit View   Eile |          | On the Session Properties - Emulation page match the settings shown.                                                                                                    |
|----------------------------------------------------------------------------------------------------|----------|----------------------------------------------------------------------------------------------------|
|                                                                                                    |          | Now start the program by double tapping the connection you just created.                                                                                                    |
| Eile Edit View A A OK                                                                                                    | ×        | You will see a "terminal" screen. Type<br>the following command:<br>UNLOGALL<br>If you do not see what you're typing, just<br>be careful not to misspell it. After you<br>type it in, press <b>enter</b> .<br>If you're successful you will see <b>OK</b> on<br>the screen. |
| Image: File Edit View A A A OK   <0K                                                                                                    | ×        | Now type in:<br><b>COM COM1,38400,N,8,1,N</b><br>If you do not see what you're typing, just<br>be careful not to misspell it. After you<br>type it in, press <b>enter</b> .<br>If you're successful you will see <b>RJ</b> on<br>the screen.                                |
| •                                                                                                    | <b>-</b> |                                                                                                    |

You now need to re-connect with Terminal to your Radian, this time using a connection speed of 38400 baud. You can make a new terminal connection using the instruction above, but instead of setting the port speed to 9600, set it to 38400.

When the Radian is connected to your data collector, the battery charging light on the data collector may come on, indicating that the data collector is drawing battery power from the Radian to charge its own batteries. It has been reported that this shortens the battery life of the Radian from 4 hours to about 3 hours. To turn this charging process off, issue the command **VOUT COM1 OFF OFF** then press **Enter**. With this turned off, the battery life of the Radian returns to the expected 4 hours.

You now need to save this configuration. To do this, you need to enter the command **SAVECONFIG** followed by **Enter**. If you are successful you will see a message that says **OK**. (Note: This step can also be accomplished by connecting FieldGenius to the Radian, and then Disconnect from the Radian from within FieldGenius. On disconnection, FieldGenius instructs the Radian to perform this SAVECONFIG command.)

You can now try connecting to the rover with FieldGenius at baud rate of 38400.

Note, when turning off the rover. Don't hold the power button down for more than 10 seconds, otherwise the port could be reset back to 9600.